# Otimizando o Windows.

Este procedimento é de complexidade média e servirá para otimizar o funcionamento e a interação do seu Windows 10.

## 1 NO CMD

1.2 Reparando arquivos diretamente da base atualizada da Microsoft

Para fazer esse reparo, utilize o comando abaixo pressionando Enter:

DISM /Online /Cleanup-image /Restorehealth

1.3 Verificando arquivos corrompidos

sfc /scannow

1.4 Verificação de disco:

chkdsk c:/f

### 2 EXECUTAR

Para abrir a janela do comando executar, pressione: Tecla do Windows + "R"

### 2.1 Prefetch

É um componente do gerenciador de memória que pode acelerar o processo de inicialização do Windows e de outros programas. Para otimizar escreva este comando no "executar" e ele vai abrir uma pasta na tela. Apague todos os arquivos dela.

#### prefetch

2.2 Arquivos recentes e temporários.

Os três comandos abaixo tratam dos arquivos temporários e recentes do windows. Podem ser todos deletados. Escreva o comando no "Executar" e ao apertar enter, abrirá uma janela com os arquivos a serem apagados.

```
recent
```

e

```
%temp%
```

e

temp

2.3 Limpa o disco de arquivos temporários. Ao executar o comando, selecione o disco C:\ e aperte Enter.

#### cleanmgr